國立臺灣師範大學 書卷獎申辦流程

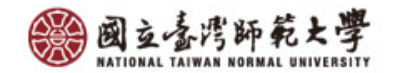

## 獎學金公告查詢系統:生輔組網頁→助學金→校外獎助學金

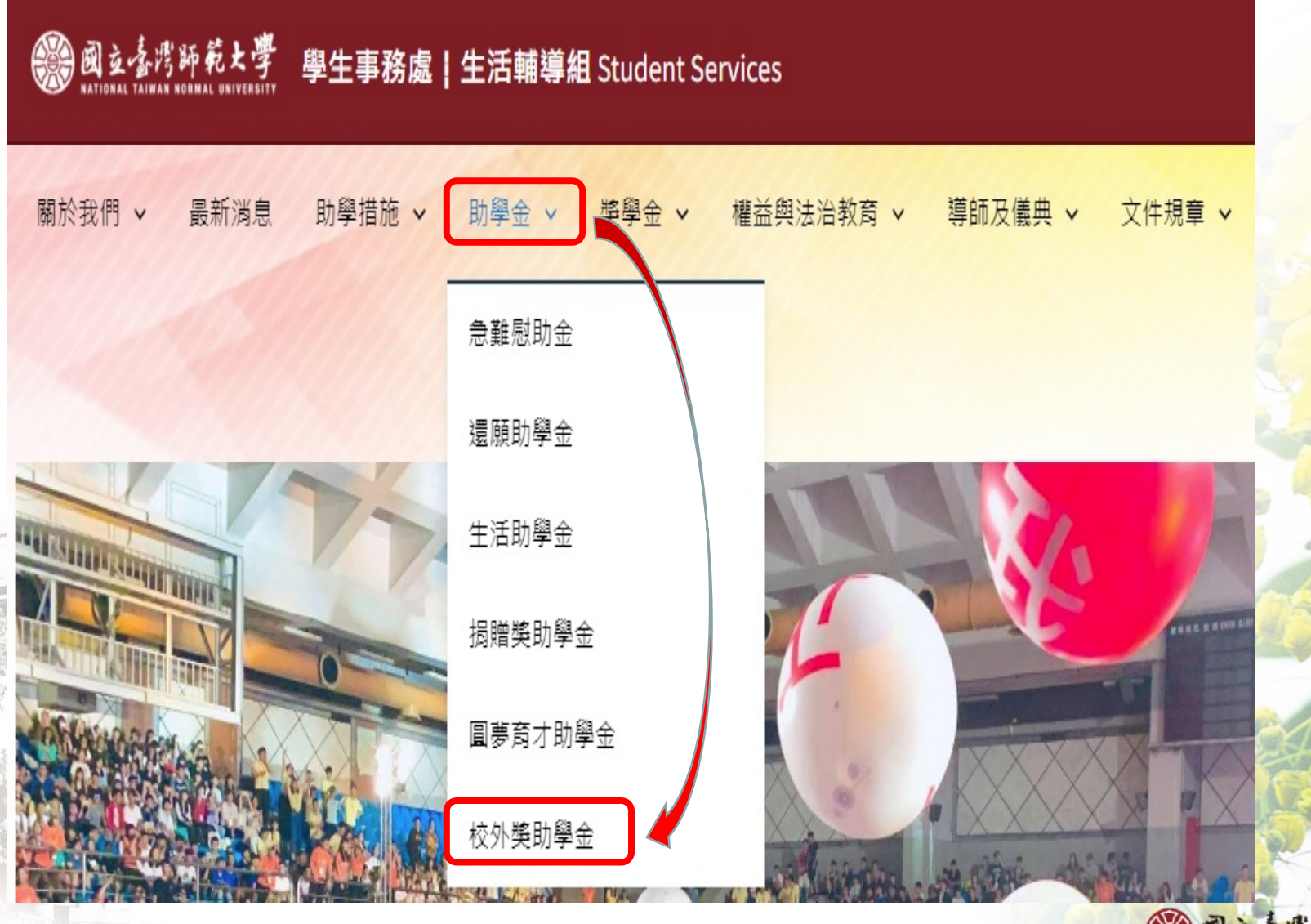

· 國立臺灣師範大學 NATIONAL TAIWAN NORMAL UNIVERSITE

### 獎學金公告查詢系統

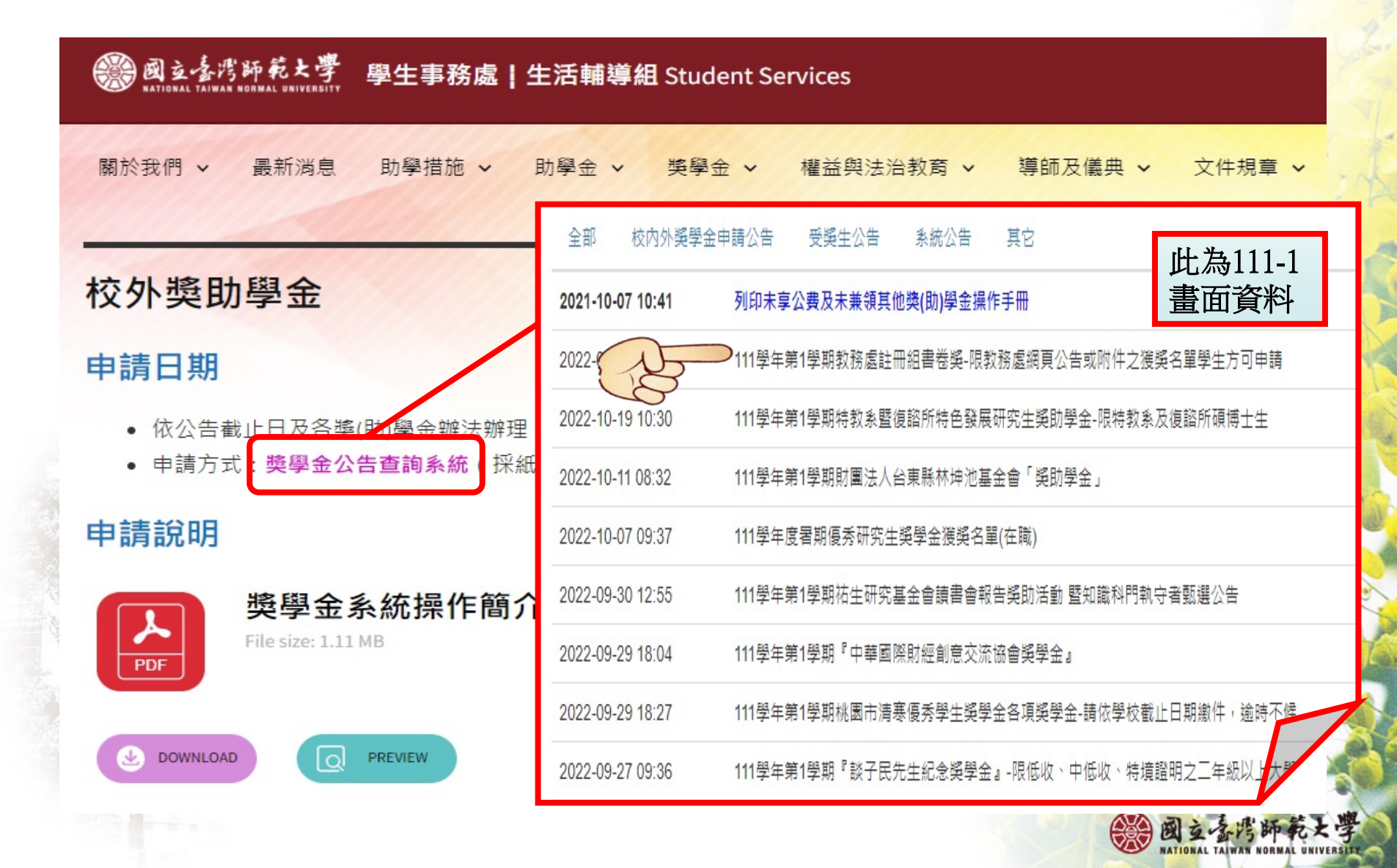

#### 獲獎同學登入獎學金系統畫面-1

# 獲獎同學登入系統,請選擇【獎學金申請及查詢】,再點 選【修改資料】

A.確認匯款資料。

B.上傳郵局/銀行存簿封面照片。

| 列表               | (() 作 | 副業      |            |        |      | 校務              | 校務行政入口網→學務相關 |      |      |                     |  |
|------------------|-------|---------|------------|--------|------|-----------------|--------------|------|------|---------------------|--|
|                  |       | 說       | 明 獎學       | 金申請及查詢 | • C  | っている            | €→獎學         |      | 統學生  | 三端                  |  |
| 렄 功能列表 Menu      |       |         |            |        |      | $\sim$          |              |      |      |                     |  |
| 🔄 獎學金申請及查詢       |       | 獎學金申請   |            |        |      |                 |              |      |      |                     |  |
| 雲 獎學金公告 雲 各類證明下載 |       | 刪除申請獎學金 |            |        | 修改資料 |                 |              |      |      |                     |  |
|                  |       |         | 申請單號       | 學年     | 學期   | 樊學金名稱           | 預計得獎金額       | 核發金額 | 申請狀態 | 申請截止時間              |  |
|                  |       | V       | A111102432 | 5 111  | 1    | 教務處註冊組書卷獎-限教務處網 | 2500         | 待核發  | 填寫中  | 2022-10-21 17:30:00 |  |
|                  |       | 1.4     | 4 607 4    | E. #1E |      | 3               |              |      |      | 1                   |  |

國至雪的即犯

#### 獲獎同學登入獎學金系統畫面-2

|        | ■ 10 應入口公報 20 · · · · · · · · · · · · · · · · · ·                                                                                                    |                                                                            |                         |                 |
|--------|----------------------------------------------------------------------------------------------------|----------------------------------------------------------------------------|-------------------------|-----------------|
|        | 1111書卷獎獲獎名單1110930版.                                                                                                    | pdf                                                                        |                         |                 |
|        | ┌─▲申請人基本資訊: ────                                                                                                    |                                                                            |                         |                 |
|        | 學年: 111                                                                                                    | 學期:                                                                        | F                       |                 |
|        | 申請人姓名: 陳                                                                                                    | 申請人學號:                                                                     | 410 A                   |                 |
|        | 學院系級: 運休學隊                                                                                                    | <b>1. 體育系2</b> 年級 聯絡電話:                                                    | 039                     |                 |
|        | 身份證號/居留證號: G12                                                                                                    | (若身份證號/居留證號                                                                | 虎不正確,將導致無法匯款,請務必        | 確認資料的正確性)       |
|        | E-Mail:                                                                                                    | (申請獎學金期間由上                                                                 | 述mail及台師大app推播通知)       |                 |
|        | 入學相關身份別: 一般生                                                                                                    | ( <u> 111 日</u> )                                                          |                         |                 |
|        | 是否在學: 在學中                                                                                                    |                                                                            |                         |                 |
| 上傳文件   | <ul> <li>傍外籍生需上傳居留證</li> <li>正反面照片(正反面需 <u>點我上傳</u>在同一個檔案):</li> <li>陸生需上傳入臺證: <u>點我上傳</u></li> <li>● 申請結果:</li> <li>申請狀態: 填寫中</li> <li>▲注意事項:</li> <li>申請期限:2022.10.21下午5:303</li> <li>若有疑問請洽教務處註冊組陳先指</li> </ul> | <u>檔案</u><br><u>檔案</u><br>核發金額:<br>前,自行至校務行政入口網學務相關系統獎學金系<br>±02-77491104。 | 待核定<br>统學生端點邏教務處註冊組書卷美, | 上傳應繳文件,並確認英文姓名, |
| 崔認匯款資料 | <ul> <li>● 帳戶資訊:請上傳學生姓名之<br/>預設鄰局/銀行: ● 7000</li> <li>● 申請截止時間:</li> <li>2022-10-21 17:30:00</li> </ul>                                                                                                    | 2完整資料(含銀行名稱及分行、帳戶名稱、帳戶號碼<br>021-00          (中華郵政)                         | 、證號)<br>◎ 填寫帳戶資料        |                 |
|        | 送出審核 暫存                                                                                                    |                                                                            |                         |                 |